## 4B-2054F DIRECT THERMAL BARCODE PRINTER

**USER'S MANUAL** 

Please keep user manual for reference

# Contents

| Copyright statement                                         | 1  |
|-------------------------------------------------------------|----|
| Matters needing attention                                   | 2  |
| 1. Product profile                                          | 3  |
| 2. Introduction                                             | 4  |
| 2.1 Unpacking and inventory of parts                        | 4  |
| 2.2 Printer component                                       | 5  |
| 2.2.1 Front view                                            | 5  |
| 2.2.2 Rear view                                             | 5  |
| 3. install                                                  | 6  |
| 3.1 install a printer                                       | 6  |
| 3.2 Mounting sheet                                          | 7  |
| 3.3 Built in power supply                                   | 8  |
| 3.4 Single print function                                   | 8  |
|                                                             |    |
| 4. LED indicator and key function                           | 9  |
| 4.1 LED Indicator light                                     | 9  |
| 4.2 General button function                                 | 9  |
| 4.3 Internal Network Adaper Boot                            | 9  |
| 5. Printer diagnostic tool                                  | 16 |
| 5.1 Enable printer diagnostic utility                       |    |
| 5.2 Printer settings                                        | 17 |
| 5.3 Correction of paper sensor with printer diagnostic tool |    |
|                                                             |    |
| 6. Trouble shooting                                         | 19 |
| 6.1 Common problem                                          | 19 |
|                                                             |    |
| 7. Printer simple maintenance                               |    |
|                                                             |    |

## Copyright statement

Information in this subject to change without notice and does not represent a commitment on the part. No part of this manual may be reproduced or transmitted in any form by any means, for any purpose other than the purchaser's personal use, without the expressed written permission.

Matters needing attention

.

·

1 printer cover is the fingers and other parts of the body away from the mouth, to avoid pressure injury.

2 motherboard contains the timer battery RTC if the replacement is not correct there will be the risk of explosion.

.

.

3 please use the battery according to the manufacturer's instructions.

# 1. Product profile

Thank you for purchasing the 4B-2054F thermal barcode printer company. This desktop printer will provide you with safe, reliable and efficient print quality at a reasonable price. In a wide range of label format text or graphics to print out. At the same time, the strong function and easy operation features, is the thermal barcode printer, the best choice for you.

4B-2054F thermal printer to provide print mode. The printing speed can be adjusted in the second 2, 3, 4 and 5 inches. You can use a variety of printing materials, including paper, paper labels and folding sections. In addition, the printer is commonly used in the one-dimensional and two-dimensional bar code, a TTF font and eight groups of different sizes of English font and supports 4 different angle printing direction. Through the enlarged function, the font can be made to enlarge the change. Therefore, you can significantly improve the efficiency of label printing in a short time.

# 2. Introduction

The printer industry is specially packaged to resist any possible damage during transit. However, in view of the printer in transport

On the way may still be unexpected damage, when receiving the printer, please check the packaging and printer

The. In case of significant damage, please contact the dealer directly to indicate the extent of the damage. If necessary, please

Keep packaging material in order to mail the printer.

### 2.1 Unpacking and inventory of parts

When you receive your barcode printer, please be placed in a clean, steady level desktop, carefully

Packaging material for printer. Do you have the following items:

A printer CD piece USB transmission line Power supply one (built-in power no) A power cord Quick installation guide

Factory selection:

Built in power supply

User selection:

Electronic face single box

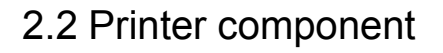

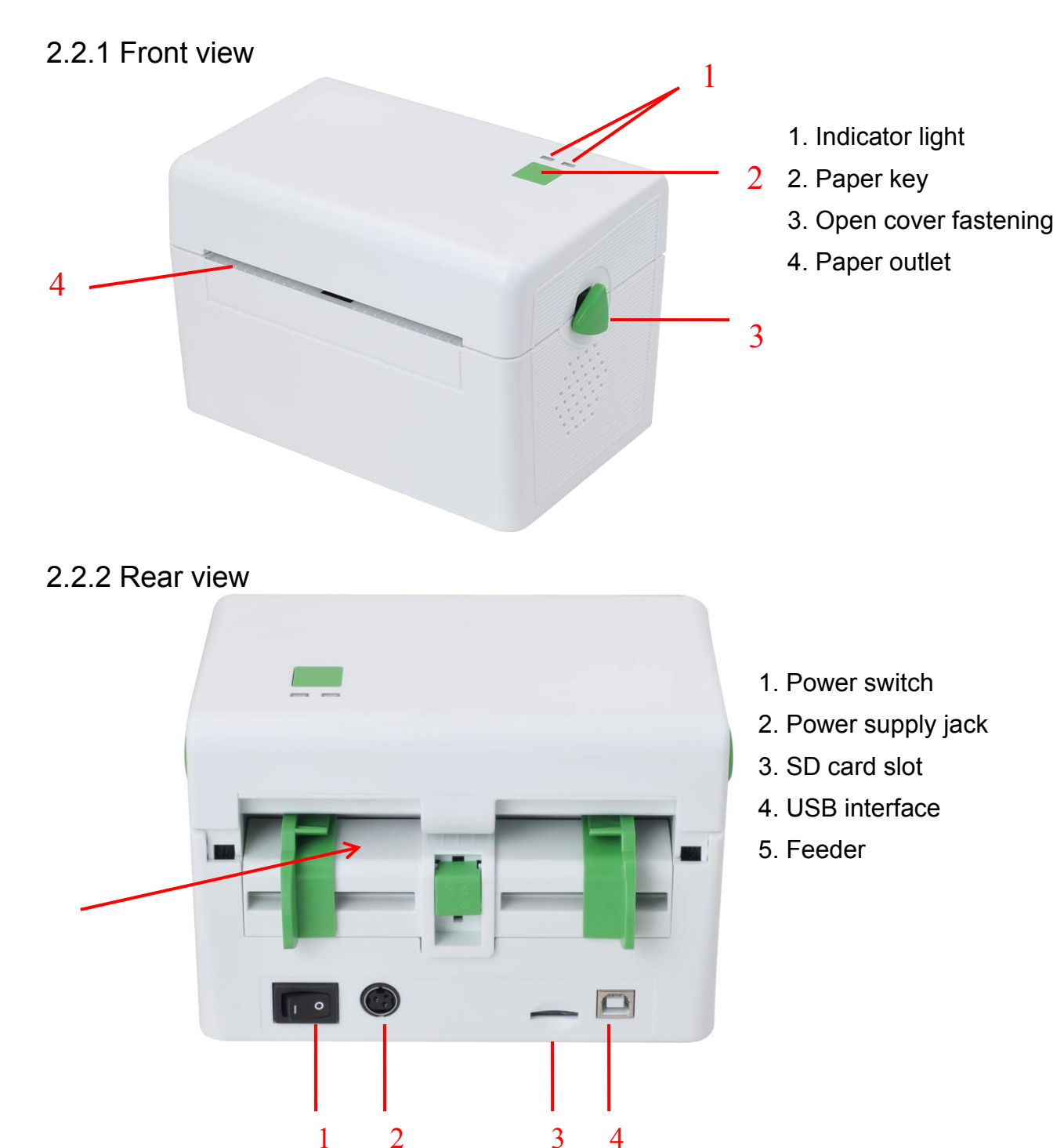

Note: the picture transmission interface printer will vary according to your purchase type, please refer to the actual transmission interface specification product catalog.

## 3. Install

### 3.1 install a printer

1. Place the printer on a smooth surface and verify that the power is turned off.

2. Insert the power cord into the power outlet of the printer and insert the other end into the AC socket.

Note: when you insert the power cord into the power outlet of the printer, make sure that the power switch is turned off

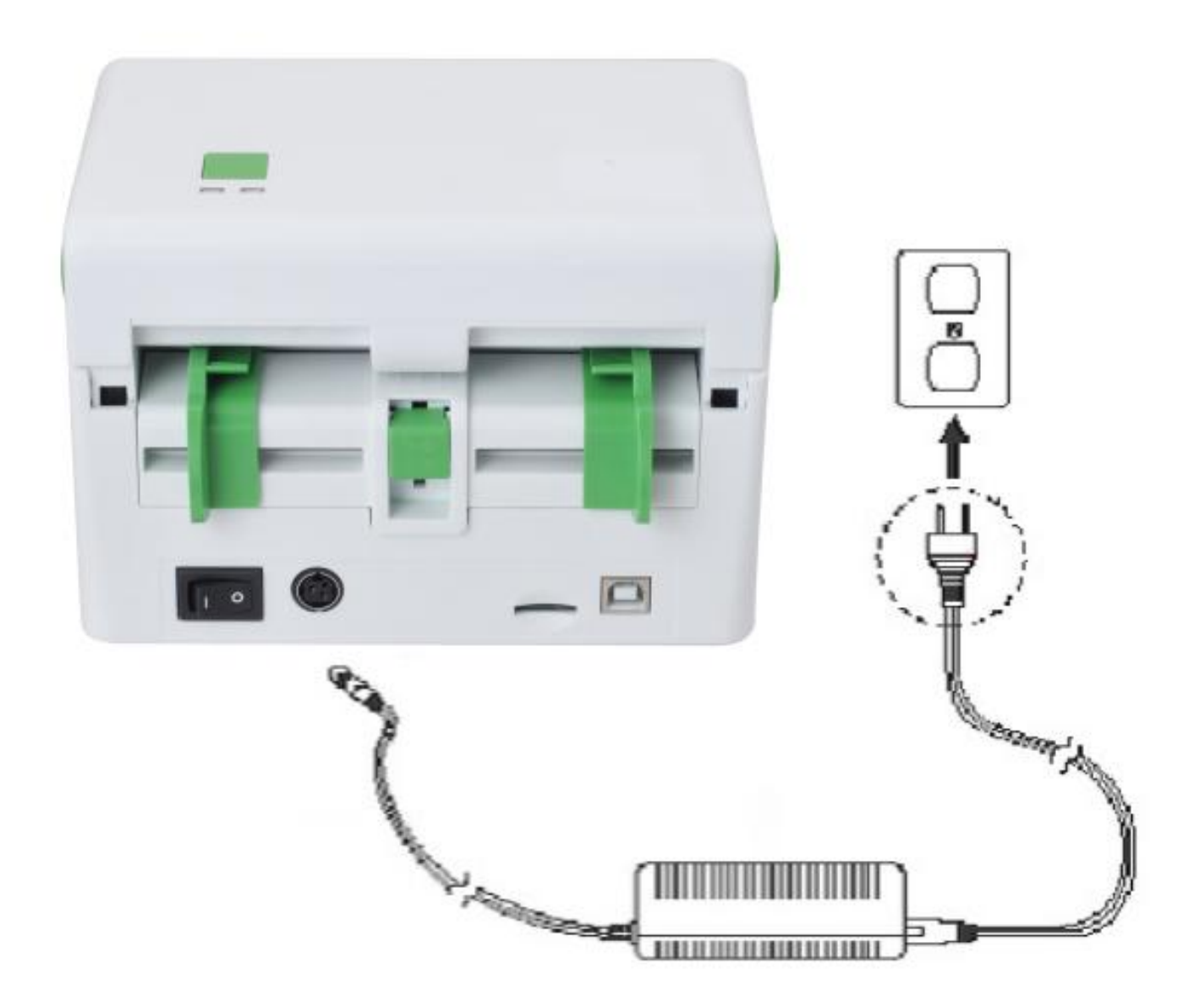

### 3.2 Mounting sheet

- 1. Push forward with both hands on the button to open the printer cover cover.
- 2. The paper is placed on the surface of Media box . (When printing)
- 3. The surface passes through the paper guiding device, and then the surface is pulled over the rubber roller.

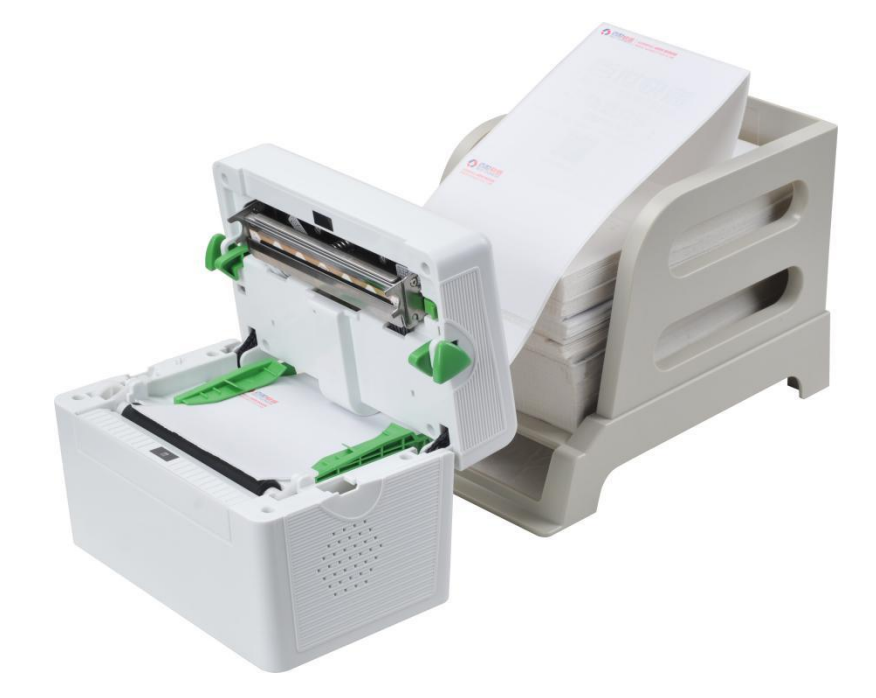

4. Close the printer cover.

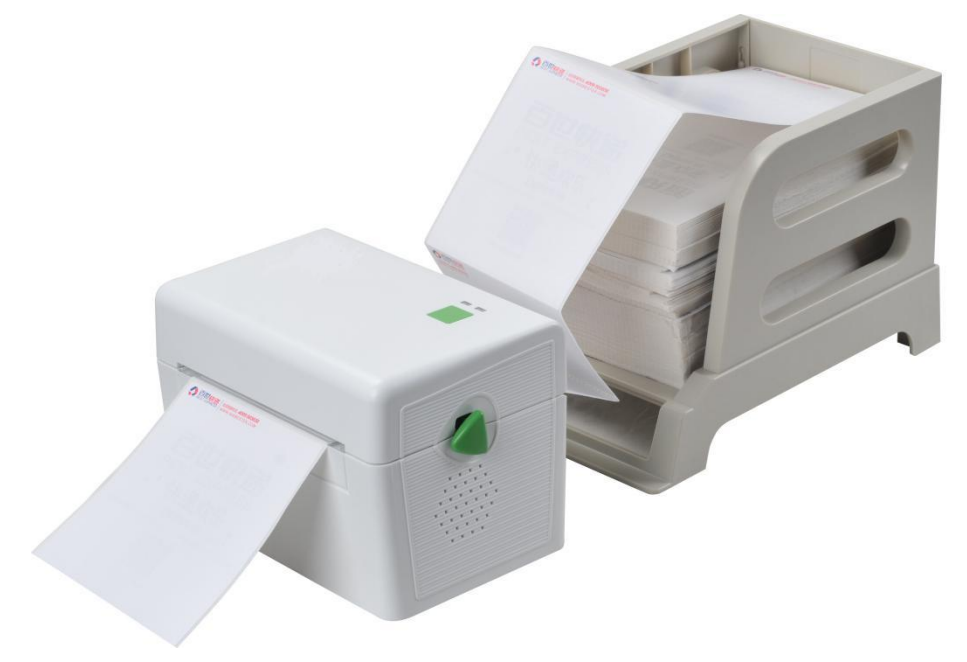

Note: to avoid printing quality, please close the printer cover.

### 3.3 Built in power

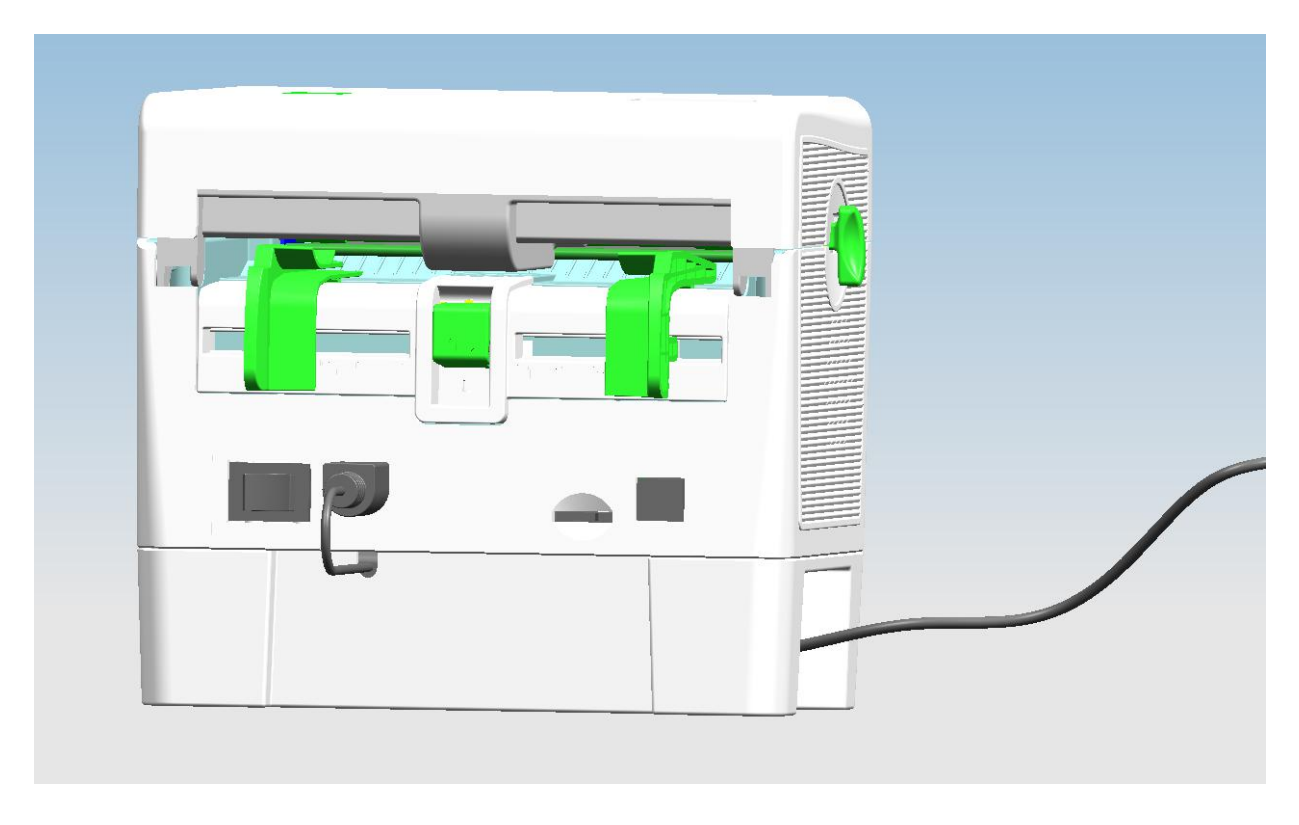

The power adapter is assembled by the manufacturer to the built-in power box, the user only needs to connect the power cord to open the switch to be used.

### 3.4 Single print function

That lack of paper in the printer voice, put into leaflets from the printer feeder, the printer will automatically continue printing paper suction. In order to achieve single print function. (in the standby mode, the paper printer is automatically fed to the print position

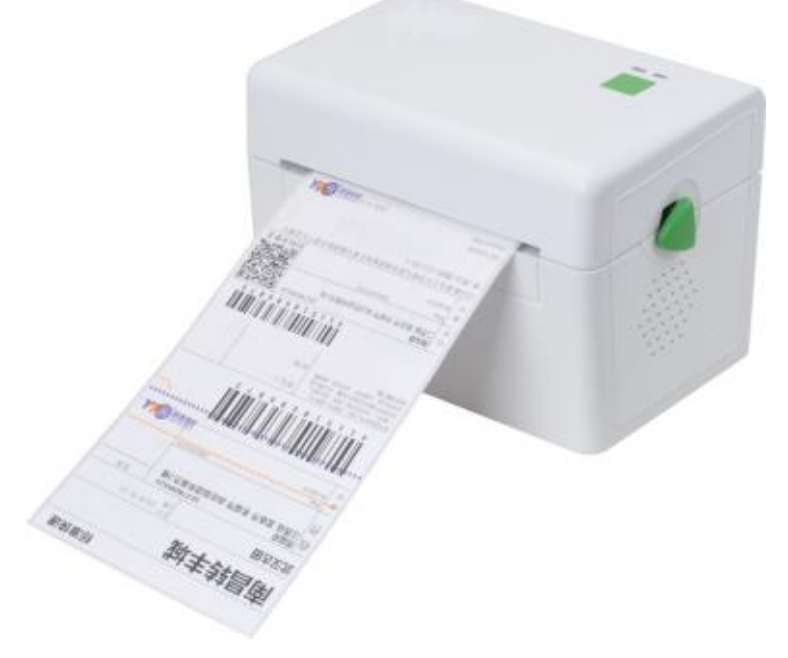

# 4. Indicator and key function

This series of aircraft equipped with 2 sets of gear drive motor can handle 300 of the printer has a button and a light indicator will display three colors, in the light of different colors or press the button with the power switch, allowing the printer to start a number of functions, such as: paper, printing machine to suspend action, sensor, calibration label print printer initialization value, self testing, see below introduction.

#### 4.1 LED Indicator light

| LED Indicator color | Explain                                                      |
|---------------------|--------------------------------------------------------------|
| Blue (fixed)        | Power start, printer on standby to print                     |
| Blue (flashing)     | The printer is downloading data or the printer is paused     |
| Purple              | Printer is clearing data                                     |
| Red (fixed)         | Upper cover open                                             |
| Red (flashing)      | Print error, for example: the paper, cardboard or run out of |
|                     | memory errors Etc.                                           |

#### 4.2 General button function

1. Feed

When the printer is ready (LED blue fixed), click the buttons, label paper into the front end of a paper label.

2. Print job timeout

When the printer is in print, clicking on the button causes the printing to pause. The power indicator light flashes blue. Just click the button to print the job back to normal

#### 4.3 Internal Adaper Boot

The printer has four boot functions can be used to set or test the printer hardware. At the same time, press the button in the boot with the lights, release the button you can start these functions.

Follow these steps to start the boot function:

- 1. Power off printer.
- 2. Press and hold the button to open the printer power supply.

3. Release the button as shown in the following table, as shown in the required function.

| Internal Network Adaper Boot               | Indicator | color c |          |             |             |             |         |
|--------------------------------------------|-----------|---------|----------|-------------|-------------|-------------|---------|
| Indicator light                            | Blue and  | Blue    | Blue and | Red         | Blue and    | Blue        | Blue    |
|                                            | purple    |         | purple   |             | purple      |             |         |
| function                                   |           |         |          |             |             |             |         |
|                                            |           |         |          | (flashing 5 | (flashing 5 | (flashing 5 | fixed   |
|                                            |           |         |          | times)      | times)      | times)      |         |
| 1.Gap sensor detection                     |           |         |          | Release     |             |             |         |
|                                            |           |         |          | button      |             |             |         |
| 2. The gap sensor detects, print and enter |           |         |          |             | Release     |             |         |
| the value of self testing debugging mode   |           |         |          |             | button      |             |         |
| 3. Printer initialization (restore factory |           |         |          |             |             | Release     |         |
| defaults)                                  |           |         |          |             |             | button      |         |
| 4. Skip AUTO.BAS program                   |           |         |          |             |             |             | Release |
|                                            |           |         |          |             |             |             | button  |

#### 4.3.1 Gap sensor detection

This measurement is used to determine the sensitivity of the label paper sensor after the printer is turned on (Sensitivity). When the user replacement of different specifications of the roll or the printer will initialize (Initialization) reduced the set values for the factory set value, namely the need to re label paper determination of gap sensor. To detect the gap or black marker is in accordance with the correction of the last time you set value. The default value of this printer sensor is set to the gap correction.

Follow these steps:

- 1. Power off the printer
- 2. Press the key to open the printer power supply
- 3. In the first light purple, red flashing, release the feed key Indicator color cycle mode:

Blue and purple  $\rightarrow$  Blue  $\rightarrow$  Blue and purple  $\rightarrow$  Red(flashing 5 times)  $\rightarrow$  Blue

and purple(flashing 5 times)  $\rightarrow$  Blue(flashing 5 times)  $\rightarrow$  Blue(fixed)

Be careful:

Please select gap or black mark sensor by GAP command prior to calibrate the sensor.

For more information about GAP command, please refer to XPL programming manual.

**4.3.2** The gap sensor detection; print debugging mode and enter the value of Self testing

This measurement is used to determine the sensitivity of the label paper sensor after the printer is turned on. When the user replacement of different specifications of the roll or the printer will initialize the set values for the restore factory settings, namely the need to re label paper determination of gap sensor. To detect the gap or black marker is in accordance with the correction of the last time you set value. The default value of this printer sensor is set to the gap correction.

Please follow the steps below to make the calibration of the label paper:

- 1. Please make sure that the label paper is properly installed
- 2. Power off the printer

3. Press the key to open the printer power supply

4. In the first light purple, blue and purple, flashing, release the feed key Indicator color cycle mode:

Blue and purple  $\Rightarrow$  Blue  $\Rightarrow$  Blue and purple  $\Rightarrow$  Red(flashing 5 times)  $\Rightarrow$  Blue and purple(flashing 5 times)  $\Rightarrow$  Blue(flashing 5 times)  $\Rightarrow$  Blue(flashing 5

5. The sensor will do to correct the label paper, and print from the measured value, the last into the debug mode and print out the numerical

6. Please turn off the computer again, so that the printer returns to the normal print mode

#### Caution:

Before making the label paper sensor calibration, use the Diagnostic Tool or the GAP command to confirm the type of tag to be detected; More instruction information about GAP, Please refer to **XPL programming manual**(Instruction set manual) Self Test

When the sensor is completed, the printer prints the test value. Before you connect your printer to your computer, you can use the self test method to verify that the printer is functioning properly. Print the value of print quality self testing can be used to check the print head and understand the internal state of this printer set.

#### Dump Mode

When executing the self test after printing, the printer system will enter debug mode. In debug mode in all volume will be printed out the machine code. The ASCII string on the left is the data received by the system. While the data is from the left side of the string of sixteen hexadecimal value printed out. This function is to provide the user or engineer to debug. You only need to shut off the power to jump off the back to the normal print mode debugging mode.

500 A mm 50 50 00 00 47 41 50 20 34 20 50 50

ASCII string

|                                                                                                    | mm Grap a mm   | 00 | 20 | 30 | 30 | an. |     | an | 00   | = 2  | AR  | EA  | 20    |   |   |
|----------------------------------------------------------------------------------------------------|----------------|----|----|----|----|-----|-----|----|------|------|-----|-----|-------|---|---|
|                                                                                                    | , Ø mm SET     | ZC | 20 | 30 | 20 | 60  | 60  | OD | OH : | 53 4 | 45  | 24  | 20    |   |   |
|                                                                                                    | RIBBON OFF     | DZ | 49 | 42 | 42 | 41  | 4E  | 20 | 4F   | 46   | 46  | OD  | ØA    |   |   |
|                                                                                                    | DIRECTION 0.   | 44 | 49 | 52 | 45 | 43  | 54  | 49 | 4F   | 4E 3 | 20  | 30  | ZC    |   |   |
| 1310121                                                                                                    | Ø REFERENCE    | 30 | ØD | ØA | 52 | 45  | 46  | 45 | 52   | 45   | 4E  | 43  | 45    |   |   |
|                                                                                                    | 0.0 OFFSET     | 20 | 30 | 20 | 30 | ØD  | ØA  | 4F | 46   | 46   | 53  | 45  | 54    |   |   |
| 11.211                                                                                                    | 0 mm SET P     | 20 | 30 | 20 | 6D | 6D  | ØD  | ØA | 53   | 45   | 54  | 20  | 50    |   |   |
|                                                                                                    | EEL OFF SET    | 45 | 45 | 40 | 20 | 4F  | 46  | 46 | ØD   | ØA   | 53  | 45  | 54    |   |   |
|                                                                                                    | CUTTER OFF     | 20 | 43 | 55 | 54 | 54  | 45  | 52 | 20   | 4F   | 46  | 46  | ØD    |   |   |
|                                                                                                    | SET TEAR ON    | 00 | 83 | 45 | 54 | 20  | 54  | 45 | 41   | 52   | 20  | 4E  | 4F    |   |   |
| Sec. al                                                                                                    | OLE DOP 2      | an | 00 | 42 | 40 | 83  | 00  | 20 | 42   | 41   | 52  | 20  | 32    |   |   |
|                                                                                                    | CLO BHR Z      | 20 | NO | 40 | 40 | 03  | 20  | DA | 72   | 74   | 20  | 26  | 20    |   |   |
|                                                                                                    | 02,310, 400,   | 30 | 32 | 20 | 30 | 31  | 30  | 20 | 20   | 34   | 30  | 20  | 20    |   |   |
|                                                                                                    | 2 BAR 203,     | 20 | 32 | ØD | ØA | 42  | 41  | 5Z | 20   | 32   | 30  | 33  | 20    |   |   |
| 1.11                                                                                                    | 608, 2, 203    | 36 | 30 | 38 | 20 | 20  | 32  | ZC | 20   | 32   | 30  | 33  | ØD    |   | ļ |
|                                                                                                    | BAR 202,609    | ØA | 42 | 41 | 52 | 20  | 32  | 30 | 32   | 20   | 36  | 30  | 39    |   |   |
|                                                                                                    | , 406, 2 BA    | 20 | 20 | 34 | 30 | 36  | 20  | 20 | 32   | ØD   | ØA  | 42  | : 41  |   |   |
| and the second                                                                                                  | R 607, 608, 2  | 52 | 20 | 36 | 30 | 37  | 20  | 36 | 30   | 38   | 20  | 20  | 32    |   |   |
|                                                                                                    | 203 808 2      | 20 | 20 | 32 | 30 | 33  | ØD  | ØA | 42   | 41   | 52  | 20  | 32    |   |   |
|                                                                                                    | ap 204 304     | 20 | 28 | 20 | 38 | 30  | 34  | 20 | 20   | 33   | 39  | 34  | 1 20  |   |   |
| 2233                                                                                                    | 00,004, 394,   | 30 | 30 | 20 | 00 | 42  | 41  | 57 | 20   | 32   | 30  | 30  | 3 20  |   |   |
| 10000                                                                                                    | Z BAR 209,     | 20 | 32 | 00 | OH | 74  | 22  | 20 | 20   | 21   | 20  | 21  | 00    |   |   |
|                                                                                                    | 614, 2, 191    | 36 | 31 | 34 | ZC | 20  | 32  | 20 | 20   | 31   | 35  |     | 1 25  |   |   |
| 1000                                                                                                    | BAR 208,615    | ØA | 42 | 41 | 52 | 20  | 32  | 30 | 30   | 20   | 30  | 3.  | 1 30  |   |   |
|                                                                                                    | , 394, 2 BA    | 20 | 20 | 33 | 39 | 34  | 2C  | 20 | 32   | ØD   | ØR  | 4   | 2 41  |   |   |
|                                                                                                    | R 601,614, 2   | 52 | 20 | 36 | 30 | 31  | 20  | 36 | 31   | 34   | 20  | 20  | 0 32  |   |   |
|                                                                                                    | 191 BAR 5      | 20 | 20 | 31 | 39 | 31  | ØD  | ØA | 42   | 41   | 52  | 20  | 0 35  |   |   |
| 25105                                                                                                    | 05 751 82      | 30 | 36 | 20 | 37 | 36  | 31  | 20 | 20   | 38   | 32  | 2   | C 20  |   |   |
| 2.6.2                                                                                                    | 10 000 543     | 31 | 30 | 0D | 00 | 42  | 41  | 52 | 20   | 35   | 34  | 3   | 3 20  |   |   |
|                                                                                                    | 10 BHK 545,    | 34 | 24 | 20 | 20 | 20  | 21  | 30 | 20   | 20   | 31  | 3   | 2 31  |   |   |
|                                                                                                    | 649, 10, 121   | 30 | 34 | 33 | 20 | 20  | 20  | 24 | 21   | 25   | 20  |     | 7 36  |   |   |
| 200 see                                                                                                    | BAR 415,76     | ØD | ØH | 42 | 41 | DZ  | 20  | 34 | 31   | 30   | 20  |     | 1 30  |   |   |
|                                                                                                    | 1, 71, 10 B    | 31 | ZC | 20 | 37 | 31  | 20  | 20 | 31   | 30   | OL  | 0   | H 42  |   |   |
|                                                                                                    | AR 425,705,    | 41 | 52 | 20 | 34 | 32  | 35  | 2C | 37   | 30   | 35  | 5 2 | C 20  |   |   |
|                                                                                                    | 51, 11 BAR     | 36 | 31 | 20 | 20 | 31  | 31  | ØD | ØA   | 42   | 4:  | 1 5 | 2 20  |   |   |
|                                                                                                    | 415 550 71     | 34 | 31 | 35 | 20 | 36  | 35  | 30 | 20   | 20   | 3   | 7 3 | 1 20  |   |   |
|                                                                                                    | 10,000, 11,    | 20 | 21 | 30 | an | 00  | 47  | 41 | 52   | 20   | 3   | 4 3 | 7 37  |   |   |
|                                                                                                    | 10 BHK 4/7     | 20 | 31 | 24 | 20 | 20  | 20  | 21 | 20   | 20   |     | 2 2 | 1 22  |   |   |
|                                                                                                    | ,649, 10, 12   | ZC | 36 | 34 | 39 | 20  | 20  | 31 | 30   | 20   | 2   | 0 3 | 1 32  |   |   |
|                                                                                                    | 1 BAR 324,7    | 31 | ØD | ØA | 42 | 41  | 52  | 20 | 33   | 32   | : 3 | 4 2 | C 31  |   |   |
|                                                                                                    | 61, 71, 10     | 36 | 31 | 20 | 20 | 37  | 31  | 20 | 20   | 31   | . 3 | 00  | D ØA  |   |   |
| 10000                                                                                                    | BAR 324.705.   | 42 | 41 | 52 | 20 | 33  | 32  | 34 | 20   | : 37 | 1 3 | 0 3 | 35 20 |   |   |
|                                                                                                    | 71 11 808      | 20 | 37 | 31 | 20 | 20  | 31  | 31 | 00   | 00   | 4   | 2 4 | 1 52  | , |   |
|                                                                                                    | 71, 11 DHR     | 20 |    |    | 24 | 20  | 20  | 25 | 20   | 20   |     | 0 : | 7 21  |   |   |
| Sec. 1                                                                                                    | 324,650, /1    | 20 | 33 | 32 | 34 | 20  | 30  | 30 | 30   | 20   |     |     | 57 UI |   |   |
|                                                                                                    | , 10 BAR 38    | ZC | 20 | 31 | 30 | ØD  | ØA  | 42 | : 41 | 52   | 2 2 | 0.  | 33 30 |   |   |
| -                                                                                                    | 6,704, 10, 6   | 36 | 2C | 37 | 30 | 34  | 20  | 20 | ) 31 | . 30 | 0 2 | Ci  | ZØ 36 | 3 |   |
|                                                                                                    | 6 BAR 325.6    | 36 | ØD | ØA | 42 | 41  | 52  | 20 | 33   | 3 32 | 2 3 | 5 3 | 2C 38 | i |   |
|                                                                                                    | 40 10 65       | 34 | 30 | 20 | 20 | 31  | 30  | 20 | 20   | 35   | 3 3 | 6   | 00 00 | 4 |   |
| 1                                                                                                    | -3, 10, 00     | 40 | 41 | =  | 20 | 20  | 20  | 30 | 20   |      | 7 3 | 6   | 21 20 | - |   |
| The state                                                                                                    | BAR 222, 761,  | 42 | 41 | 52 | 20 | 32  | 32  | 34 | 20   | . 3. | 1 3 | 0   | 01 20 |   |   |
|                                                                                                    | 81, 10 BAR     | 20 | 38 | 31 | 20 | 20  | 31  | 30 | 0 00 | 0 01 | 9 4 | 2   | 41 52 | 4 |   |
|                                                                                                    | 259,649, 10    | 20 | 32 | 35 | 39 | 20  | 36  | 34 | 1 39 | 3 20 | C 2 | 0   | 31 30 | 0 |   |
| Part .                                                                                                    | 121 PRINT      | 20 | 20 | 31 | 32 | 31  | 00  | 00 | 3 54 | 0 5  | 2 4 | 19  | 4E 5  | 4 |   |
| 1000                                                                                                    | , and recalled | 20 |    |    | 24 | 00  | 0.0 |    |      |      |     |     |       |   |   |
|                                                                                                    | 1,1            | 20 | 31 | 20 | 31 | 00  | OH  |    |      |      |     |     |       |   |   |
| And and a design of the local division of the local division of the local division of the local division of the |                |    |    |    |    |     |     |    |      |      |     |     |       |   |   |

The following ASCII string corresponding to sixteen hexadecimal value Caution:

1. Data debugging mode print all need 4 "wide label paper

2. Shut off the power to jump off the debug mode, return to normal print mode or press the FEED button to return to the standby state

#### 4.3.3 Printer initialization

The printer initialization function is to clear the memory (DRAM) download files, and print parameters to restore the factory settings.

Please do the following steps:

1. Power off

2. Press the paper key and turn on the power. The power indicator below color cycle

Indicator color cycle mode:

Blue and purple $\rightarrow$  Blue $\rightarrow$ Blue and purple $\rightarrow$ Red(flashing 5 times) $\rightarrow$ Blue and purple(flashing 5 times)→Blue(flashing 5 times)→Blue(fixed)

3. When the power indicator is blue flashing release paper key will reset the printer, then the power indicator will flash a purple, finally the power indicator is blue ready state.

| Ine | e printer configuration | will be restored to the default after initialization: |
|-----|-------------------------|-------------------------------------------------------|
|     | parameter               | Default value                                         |
|     | speed                   | 152mm/sec (6 ips) (203DPI)                            |

..... ----. . . . . . C

| 152mm/sec (6 lps) (203DPI) |
|----------------------------|
| 76 mm/sec (3 ips) (300DPI) |
| 8                          |
| 4" (100 mm)                |
| 7.9" (180 mm)              |
| Gap sensor                 |
| 0.16" (4.0 mm)             |
| 0                          |
| 0,0 (upper left corner)    |
| 0                          |
| On                         |
| 850                        |
| 001                        |
| No                         |
| DHCP                       |
|                            |

#### **4.3.4** Skip AUTO.BAS program

The XPL command language allows the user to load an automatic executable file (AUTO.BAS) in the flash memory. When the printer is turned on, it will be executed automatically according to the user loaded file. When you want to boot after the AUTO.BAS boot, you can use this power to ignore the function of the automatic implementation of the file.

Please skip AUTO.BAS according to the following steps:

- 1. Power off  $_{\circ}$
- 2. Press the paper key and turn on the power. The power indicator below color cycle

Indicator color cycle mode:

Blue and purple  $\Rightarrow$  Blue  $\Rightarrow$  Blue and purple  $\Rightarrow$  Red(flashing 5 times)  $\Rightarrow$  Blue and purple(flashing 5 times)  $\Rightarrow$  Blue(flashing 5 times)  $\Rightarrow$  Blue(flashing 5

- 3. Release the FEED key when the indicator light is fixed.
- 4. The printer will skip the AUTO.BAS program.

# 5. Printer diagnostic tool(Diagnostic Tool)

DiagnosticTool is a simple operation of the window tool program, through the program can view the current state of the printer and set value. According to the needs of customers can be graphics files, procedures, font files... Download and firmware update. Another support for dot matrix word production and download, instruction or file transfer... With this tool, customers can easily set up the printer, view the status of the printer and then eliminate the use of printer problems.

**5.1** Enable Diagnostic Tool tools

1. Move the mouse cursor to the image, double-click the left mouse

button. Hoing Diagnostic Tool.exe

2. Open the main screen can be seen in 3 management pages (printer settings, file management, communication tools).

|              |                                   |                       |                       | Pin                 | ter Status          |
|--------------|-----------------------------------|-----------------------|-----------------------|---------------------|---------------------|
|              |                                   |                       | Interface             | 9                   |                     |
|              |                                   |                       | Diagnostic Tool V1.00 | 05b                 | _ 🗆                 |
| Features tab | Language                          | Unit                  | Interface             | Prin                | ter Status          |
| 1            | English                           |                       |                       | • Setup             | Head Open Ger Stald |
|              | Printer Configuration File Manage | er Command Tool       |                       |                     |                     |
|              | Printer Function                  | Printer Configuration |                       |                     |                     |
|              | Calibrate Sensor                  | Version XP-H50        | 00B Version: 1.012 EZ | Cutting Counter     |                     |
|              |                                   | Serial NO             | Check Sum 06A64E3E    | Mileage -0.0        | 000                 |
| nter setup   | Ethernet Setup                    |                       |                       |                     |                     |
|              | DTO Ontra                         | Common Z D            | RS-232                |                     |                     |
|              | RTC Setup                         | Speed                 | 5                     | Ribbon              | ON 👻                |
|              | Factory Default                   | Density               | 8 🗸                   | Ribbon Sensor       | ~                   |
|              |                                   | Paper Width           | 4.00 inch             | Ribbon Encoder Err  | ~                   |
|              | Reset Printer                     | Paper Height          | 4.00 inch             | Code Page           | 850 🗸               |
|              |                                   | Media Sensor          | GAP Y                 | Country Code        | 001 V               |
|              | Print TestPage                    | Gap                   | 0.12 inch             | Rea-up Sensor       | ON V                |
|              | Configuration Page                | Gap Offset            | 0.00 Inch             | Maximum Length      | 10.00 inch          |
|              | Conliguration Page                | Cut Piece             | IEAR V                | Gan Inten           | 4                   |
|              | Dump Text                         | Reference             |                       | Bline Inten         | 2                   |
|              |                                   | Direction             |                       | Continuous Inten    | 4                   |
|              | Ignore AUTO.BAS                   | offset                | 0                     | Threshold Detection | ×                   |
|              |                                   | Shift X               | 0                     |                     |                     |
|              | Password Setup                    | Shift Y               | 0                     |                     |                     |
|              | Exit Line Setup                   | Clear                 | Load                  | Save                | Set Get             |

### 5.2 Printer settings

1. Select the connection interface between the computer and the printer.

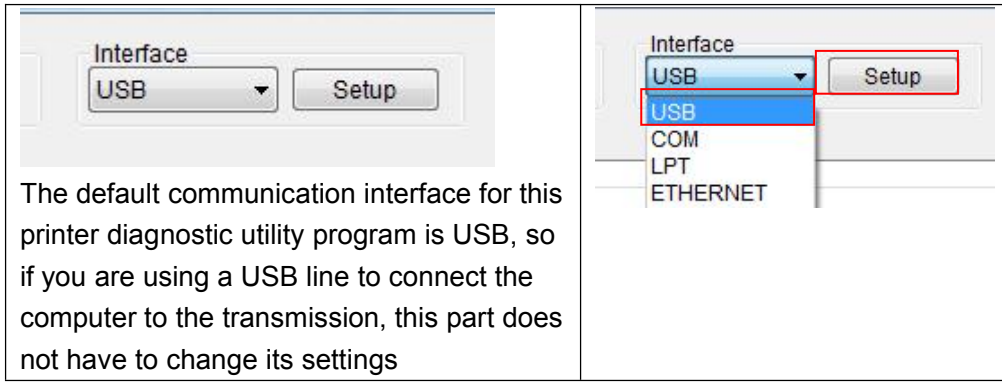

- 2. Pressed the "printer" in the function setup $_{\circ}$
- 3. The printer features in the printer settings management page are as follows.

| Printer Function                   | Function           | Description                                                                                               |
|------------------------------------|--------------------|----------------------------------------------------------------------------------------------------|
| Calibrate Sensor<br>Ethernet Setup | Calibrate Sensor   | Calibrate the sensor specified in the Printer Setup group media sensor field                              |
| RTC Setup                          | Ethernet Setup     | Setup the IP address, subnet mask, gateway<br>for the on board Ethernet (Please refer to next<br>section) |
| Factory Default                    | RTC Time           | Synchronize printer Real Time Clock with PC                                                               |
| Reset Printer                      | Factory Default    | Initialize the printer and restore the settings to                                                        |
| Print TestPage                     |                    | factory default.                                                                                          |
| Configuration Page                 | Reset Printer      | Reboot printer                                                                                            |
|                                    | Print Test Page    | Print a test page                                                                                         |
| Dump Text                          | Configuration Page | Print printer configuration                                                                               |
| Ignore AUTO.BAS                    | Dump Text          | To activate the printer dump mode.                                                                        |
| Password Setup                     | Ignore AUTO.BAS    | Ignore the downloaded AUTO.BAS program                                                                    |
| Exit Line Setup                    | Password Setup     | Set Printer password when used.                                                                           |

### 5.3 Correction of paper sensor with printer diagnostic tool

#### 5.3.1 Auto Calibration

1. Make sure the paper is installed correctly and the print head is closed.

Note: this type of paper sensor is not adjustable, please confirm the gap position paper

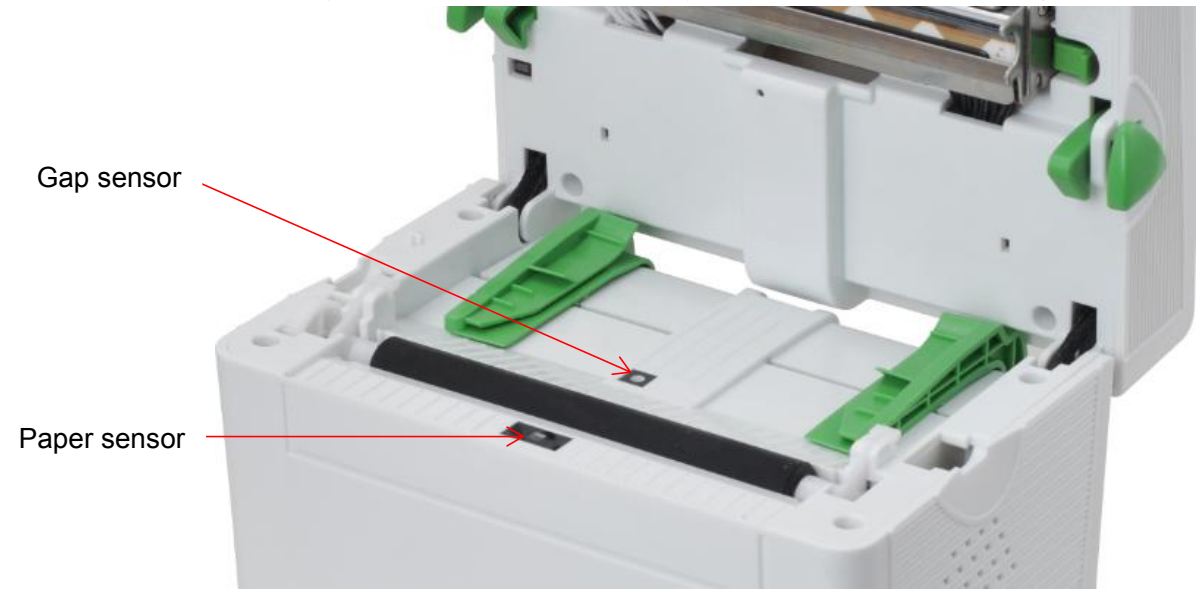

- 2. Printer power supply.
- 3. Open the Diagnostic tool and setup interface (default is USB).

| USB - Setup                                                                                | Interface<br>USB<br>USB<br>COM | Setup |
|--------------------------------------------------------------------------------------------|--------------------------------|-------|
| The default communication interface for this printer diagnostic utility program is USB, so | ETHERNET                       |       |
| if you are using a USB to connect the                                                      |                                |       |
| computer to the transmission, this part does                                               |                                |       |
| not have to change its settings                                                            |                                |       |

4. Press press Calibate key。

5. Select the type of paper and press the "Calibrate" button, the printer will

automatically feed movement sensor calibration.

| Auto Calibration | Manual Setup     | Media Type    |
|------------------|------------------|---------------|
| Paper Height     | Sensor Intensity | 🔘 Gap         |
| mm               |                  | 🔘 Blach Mark  |
| Gap              | Threshold Value  | Continuous    |
| mm               |                  | 🔘 Auto Select |

# 6. Trouble shooting

### 6.1 Common problem

In the table below is the content of the general operator common problems and solutions; if you have to we suggest a way to exclude the fault situation, and not the normal operation of the printer, so please contact your vendor's customer service department, in order to obtain more help.

| problem                          | Possible factors                  | Resolvent                        |
|----------------------------------|-----------------------------------|----------------------------------|
| - Power indicator light is not   | * The plug of the AC socket       | * Check the power connector      |
| bright                           | and the plug of the power         | and verify that the AC socket    |
|                                  | supply are not properly           | and the plug of the power        |
|                                  | connected to the socket of the    | supply are connected properly    |
|                                  | printer                           | to the printer                   |
|                                  | * Power switch not open           | *Turn on the power switch        |
| - Printer diagnostic tool        | * The printing head seat is not   | * Please close the print head    |
| (Diagnostic Tool) shows "printer | closed                            | seat                             |
| on"                              |                                   |                                  |
| - Printer diagnostic tool        | * Label paper exhausted           | * Install new label paper        |
| (Diagnostic Tool) shows "paper   | * Label incorrect installation    | * Please refer to the label      |
| exhaustion"                      | path                              | installation steps to re install |
|                                  | * Gap sensor detection is         | * Re calibration label sensor    |
|                                  | incorrect                         |                                  |
| - Printer (Diagnostic Tool)      | * Gap sensor detection is         | * Recalibration label sensor     |
| diagnostic tools display "paper  | incorrect                         | * Set the correct label size     |
| jam"                             | * Label paper size setting is not | * Internal cleaning              |
|                                  | correct                           |                                  |
|                                  | * May have a label paper stuck    |                                  |
|                                  | in the internal printer           |                                  |

| problem                                           | Possible factors                     | Resolvent                                                                                                    |
|---------------------------------------------------|--------------------------------------|----------------------------------------------------------------------------------------------------|
| - *memory<br>space is full<br>( FLASH /<br>DRAM ) | * FLASH/DRAM<br>Memory space is full | <ul> <li>* Remove unnecessary files from FLASH / DRAM</li> <li>* DRAM can store up to 256 files</li> <li>* Users can store a maximum capacity of 256KB in DRAM</li> <li>* FLASH can store up to 256 files</li> <li>* The user can store the maximum capacity in FLASH 2560KB</li> </ul> |

| * MicroSD memory card* Please use the capacity of the microSDdamagememory card support* MicroSD memory card* Please reinstall the microSD memoryinserted incorrectlycard* Use the microSD card* Support microSD memory cardproduced by an unauthorizedspecification capacity and verified microSDmanufacturercard manufacturer see section 2.2.3* The print head, there is dust* Reinstall suppliesor adhesive packing* Clean print head* Improper print density* Clean rubber roller* Print head damage* Adjust printer print density and print* Print head pressure setting* Print head pressure settingis not appropriateKenvalue view of the print head isdamaged, such as the print head isdamaged, such as the print head isdamaged, please replace the print head* Adjust the print head pressureadjust ment knob* Adjust the print head pressure        | problem               | Possible factors                | Resolvent                                       |
|----------------------------------------------------------------------------------------------------|-----------------------|---------------------------------|-------------------------------------------------|
| - MicroSD memory<br>card can not be useddamagememory card support* MicroSD memory card* Please reinstall the microSD memory<br>card* Use the microSD card* Support microSD memory cardproduced by an unauthorized<br>produced by an unauthorized<br>manufacturerspecification capacity and verified microSDadd mage* The print head, there is dust* Reinstall suppliesor adhesive packing* Clean print head* Improper print density<br>setting* Clean rubber roller* Print head damage* Print head damage* Print head pressure setting* Print self testing to determine whetheris not appropriatethe value view of the print head is<br>damaged, such as the print head is<br>damaged, please replace the print head* Adjust the print head pressure<br>adjust the print head pressure<br>adjust the print head pressure                                        |                       | * MicroSD memory card           | * Please use the capacity of the microSD        |
| MicroSD memory<br>card can not be used* MicroSD memory card<br>inserted incorrectly* Please reinstall the microSD memory<br>card* Use the microSD card* Support microSD memory card<br>specification capacity and verified microSD<br>manufacturerspecification capacity and verified microSD<br>card manufacturer see section 2.2.3* The print head, there is dust* Reinstall supplies<br>or adhesive packing* Clean print head<br>* Clean rubber roller* Improper print density<br>setting* Clean rubber roller* Print head damage<br>is not appropriate* Print self testing to determine whether<br>the value view of the print head is<br>damaged, such as the print head is<br>damaged, please replace the print head<br>* Adjust the print head pressure<br>adjust ment knob                                                                              |                       | damage                          | memory card support                             |
| - Microsol memory<br>card can not be used       inserted incorrectly       card         * Use the microSD card<br>produced by an unauthorized<br>manufacturer       * Support microSD memory card         manufacturer       specification capacity and verified microSD<br>card manufacturer see section 2.2.3         * The print head, there is dust<br>or adhesive packing       * Reinstall supplies         * Improper print density<br>setting       * Clean rubber roller         * Print head damage       * Adjust printer print density and print<br>speed         * Print head pressure setting<br>is not appropriate       * Print self testing to determine whether<br>the value view of the print head is<br>damaged, such as the print head is<br>damaged, please replace the print head<br>* Adjust the print head pressure<br>adjustment knob | MioroSD momory        | * MicroSD memory card           | * Please reinstall the microSD memory           |
| Card Carr Hot be used* Use the microSD card* Support microSD memory cardproduced by an unauthorized<br>manufacturerspecification capacity and verified microSD<br>card manufacturer see section 2.2.3* The print head, there is dust<br>or adhesive packing* Reinstall supplies* Improper print density<br>setting* Clean print head* Print head damage<br>* Print head pressure setting<br>is not appropriate* Print self testing to determine whether<br>the value view of the print head is<br>damaged, such as the print head is<br>damaged, please replace the print head<br>* Adjust the print head pressure<br>adjust ment knob                                                                                                    |                       | inserted incorrectly            | card                                            |
| produced by an unauthorized<br>manufacturerspecification capacity and verified microSD<br>card manufacturer see section 2.2.3* The print head, there is dust<br>or adhesive packing* Reinstall supplies* Improper print density<br>setting* Clean print head* Print head damage<br>* Print head pressure setting<br>is not appropriate* Print self testing to determine whether<br>                                                                                                    | calu call not be used | * Use the microSD card          | * Support microSD memory card                   |
| manufacturercard manufacturer see section 2.2.3* The print head, there is dust* Reinstall suppliesor adhesive packing* Clean print head* Improper print density* Clean rubber rollersetting* Adjust printer print density and print* Print head damage* print head pressure setting* Print head pressure setting* Print self testing to determine whetheris not appropriate* Print head isdamaged, such as the print head isdamaged, please replace the print head* Adjust the print head pressureadjust the print head pressure                                                                                                    |                       | produced by an unauthorized     | specification capacity and verified microSD     |
| * The print head, there is dust* Reinstall suppliesor adhesive packing* Clean print head* Improper print density* Clean rubber rollersetting* Adjust printer print density and print* Print head damage* Speed* Print head pressure setting* Print self testing to determine whetheris not appropriate* Print head isdamaged, such as the print head isdamaged, please replace the print head* Adjust the print head pressureadjustment knob                                                                                                    |                       | manufacturer                    | card manufacturer see section 2.2.3             |
| or adhesive packing* Clean print head* Improper print density<br>setting* Clean rubber roller* Print head damage<br>* Print head pressure setting<br>is not appropriate* Adjust printer print density and print* Print head pressure setting<br>is not appropriate* Print self testing to determine whether<br>the value view of the print head is<br>damaged, such as the print head is<br>damaged, please replace the print head<br>* Adjust the print head pressure<br>adjust the print head pressure                                                                                                    |                       | * The print head, there is dust | * Reinstall supplies                            |
| <ul> <li>* Improper print density<br/>setting</li> <li>* Print head damage</li> <li>* Print head pressure setting<br/>is not appropriate</li> <li>* Print head is<br/>damaged, such as the print head is<br/>damaged, please replace the print head</li> <li>* Adjust the print head pressure<br/>adjustment knob</li> </ul>                                                                                                    |                       | or adhesive packing             | * Clean print head                              |
| setting* Adjust printer print density and print* Print head damagespeed* Print head pressure setting* Print self testing to determine whetheris not appropriatethe value view of the print head isdamaged, such as the print head isdamaged, please replace the print head* Adjust the print head pressure* Adjust the print head pressure                                                                                                    |                       | * Improper print density        | * Clean rubber roller                           |
| <ul> <li>* Print head damage</li> <li>* Print head pressure setting<br/>is not appropriate</li> <li>* Print self testing to determine whether<br/>the value view of the print head is<br/>damaged, such as the print head is<br/>damaged, please replace the print head</li> <li>* Adjust the print head pressure<br/>adjustment knob</li> </ul>                                                                                                    |                       | setting                         | * Adjust printer print density and print        |
| * Print head pressure setting<br>is not appropriate * Print self testing to determine whether<br>the value view of the print head is<br>damaged, such as the print head is<br>damaged, please replace the print head<br>* Adjust the print head pressure<br>adjustment knob                                                                                                    |                       | * Print head damage             | speed                                           |
| is not appropriate the value view of the print head is<br>damaged, such as the print head is<br>damaged, please replace the print head<br>* Adjust the print head pressure<br>adjustment knob                                                                                                    |                       | * Print head pressure setting   | * Print self testing to determine whether       |
| damaged, such as the print head is<br>damaged, please replace the print head<br>* Adjust the print head pressure<br>adjustment knob                                                                                                    |                       | is not appropriate              | the value view of the print head is             |
| damaged, please replace the print head<br>* Adjust the print head pressure<br>adjustment knob                                                                                                    |                       |                                 | damaged, such as the print head is              |
| * Adjust the print head pressure<br>adjustment knob                                                                                                    |                       |                                 | damaged, please replace the print head          |
| adjustment knob                                                                                                    |                       |                                 | * Adjust the print head pressure                |
|                                                                                                    |                       |                                 | adjustment knob                                 |
| If the printed label is left too light, please                                                                                                    |                       |                                 | If the printed label is left too light, please  |
| adjust and improve the numerical pressure                                                                                                    |                       |                                 | adjust and improve the numerical pressure       |
| Poor print quality adjusting knob on the left side, if its value                                                                                                    | Poor print quality    |                                 | adjusting knob on the left side, if its value   |
| is "5" and the left side of the printed or too                                                                                                    |                       |                                 | is "5" and the left side of the printed or too  |
| light, please value of the pressure                                                                                                    |                       |                                 | light, please value of the pressure             |
| adjusting button to "1" and then adjust the                                                                                                    |                       |                                 | adjusting button to "1" and then adjust the     |
| Z axis to find the best set pressure                                                                                                    |                       |                                 | Z axis to find the best set pressure            |
| regulator                                                                                                    |                       |                                 | regulator                                       |
| If the printed label is right too light, please                                                                                                    |                       |                                 | If the printed label is right too light, please |
| adjust and improve the value of the                                                                                                    |                       |                                 | adjust and improve the value of the             |
| pressure adjusting knob on the right side,                                                                                                    |                       |                                 | pressure adjusting knob on the right side,      |
| to improve printing quality                                                                                                    |                       |                                 | to improve printing quality                     |
| If the thickness of the label is more than                                                                                                    |                       |                                 | If the thickness of the label is more than      |
| 0.22 mm, the print quality is not good                                                                                                    |                       |                                 | 0.22 mm, the print quality is not good          |
| enough<br>* Confirm that the print head helder is                                                                                                    |                       |                                 | * Confirm that the print head holder is         |
|                                                                                                    |                       |                                 |                                                 |
| * Label size is incorrect or * Disease make sure the label size is correct                                                                                                    |                       | * Label eize is incorrect or    | * Diagon make auro the label size is correct    |
| incomplete * Please re label sensor                                                                                                    |                       | incomplete                      | * Please re label sensor                        |
| * Replace label without * Use air cleaner to remove dust from                                                                                                    |                       | * Renlace label without         | * Use air cleaner to remove dust from           |
| - When the jump                                                                                                    | - When the jump       | recalibration sensor            | sensor                                          |
| occurs when printing                                                                                                    | occurs when printing  | * The label sensor is covered   |                                                 |
| with dust and the detection is                                                                                                    |                       | with dust and the detection is  |                                                 |
| incorrect                                                                                                    |                       | incorrect                       |                                                 |

| problem                                                               | Possible factors                                                                                                    | Resolvent                                                                                                    |  |
|-----------------------------------------------------------------------|----------------------------------------------------------------------------------------------------|----------------------------------------------------------------------------------------------------|--|
| - The small print<br>volume when the print<br>position is not correct | * Label sensor is not set<br>correctly<br>* Label size is not set<br>correctly<br>* In the printer driver in the<br>style.<br>The vertical displacement<br>(vertical offset) is not set<br>correctly | <ul> <li>* Recalibration label sensor</li> <li>* Set label size and the size of the gap<br/>between the correct label</li> <li>* If you are using BarTender software, set<br/>the vertical offset (vertical offset) in the<br/>printer driver</li> </ul> Page Setup Graphics Stock Options About<br>Media Settings<br>Method: Direct Thermal<br>Uppe: Use Current Printer Setting<br>Courrence: After Every Page<br>Vertical Offset: 0.0 mm Postion Adjustments<br>Vertical Offset: 0.0 mm Metical Offset: 0.0 mm Metical Offset: 0.0 mm Metical Offset: 0.0 mm Metical Offset: 0.0 mm Metical Offset: 0.0 mm Metical Offset: 0.0 mm |  |
| - The left and right<br>sides want to print<br>content lost           | * Label size is not set<br>correctly                                                                                                    | * Set the correct label size                                                                                                    |  |
| - RTC time is incorrect<br>when the printer is<br>restarted           | The battery is dead                                                                                                    | * Please confirm the battery on the motherboard                                                                                                    |  |
| - Fold problem                                                        | <ul> <li>* Print head uneven pressure</li> <li>* Label paper is not installed<br/>correctly</li> <li>* Incorrect print density</li> <li>* Label paper feed is not<br/>correct</li> </ul>             | See the pressure adjustment of the print<br>head for the next chapter<br>* Set the appropriate label printing<br>density<br>* Adjust the label width adjuster to fit the<br>label width                                                                                                    |  |
| - Black label paper                                                   | * Print dirty head                                                                                                    | * Clean print head                                                                                                    |  |
| - Print instability                                                   | * Printer in Hex Dump mode<br>mode                                                                                                    | * Turn the printer back on and off the<br>dump mode mode                                                                                                    |  |

# 7. Printer simple maintenance

This simple printer maintenance program to ensure the quality of printing, but also to extend the life of the printer, the following are some of our recommendations for maintenance.

1 please use the following tools to clean and maintain your printer: Cotton swab cotton Vacuum cleaner or air cleaner

Medical alcohol

2. Cleaning steps:

| Clean part    | step                                                                                                    | Recommended cleaning frequency   |  |
|---------------|----------------------------------------------------------------------------------------------------|----------------------------------|--|
|               | <ul><li>1.Please turn off the printer power</li><li>2.Cool the print head for at least one minute</li><li>3.Swab with cotton swab to wipe the surface of the print head</li></ul> | When replacing a new label paper |  |
| Print head    |                                                                                                    |                                  |  |
| Rubber roller | 1.Please turn off the printer power                                                                                                    | When replacing a new label       |  |
|               | 2.While rotating the rubber roller, while paper                                                                                                    |                                  |  |
|               | carefully using cotton cloth or cotton                                                                                                    |                                  |  |
|               | swab dipped in medicinal alcohol wipe                                                                                                    |                                  |  |
| Torn paper    | Use cotton cloth dipped in medicinal alcohol wipe                                                                                                    | When there is a need             |  |
| Sensor        | Remove dust from the sensor using an air cleaner or a vacuum cleaner                                                                                                    | Monthly                          |  |
| External      | Wipe with wet cotton cloth                                                                                                    | When there is a need             |  |
| machine       |                                                                                                    |                                  |  |
| Internal      | Remove dust from the machine using an air                                                                                                    | When there is a need             |  |
| machine       | cleaner or a vacuum cleaner                                                                                                    |                                  |  |

#### Caution:

Do not touch the printer head directly with your hands. If you touched accidentally, please clean it with a cotton swab dipped medical alcohol.

Please use medical alcohol. Do not use industrial alcohol which will damage the printer head.

If you frequently get error messages from the printer, please often clean your printer's sensor Equipment for safe use in tropical climate conditions

This is a Class A product. In the living environment, this product may cause radio interference. In this case, users may need to take practical measures to the interference

# Update record

| Date       | Content       | Editor      |
|------------|---------------|-------------|
| 2017/03/26 | Release V1.00 | Austin Bill |
| 2018/05/23 | Release V1.01 | HU XIANG    |
| 2019/08/07 | Release V1.02 | HU XIANG    |
|            |               |             |
|            |               |             |
|            |               |             |
|            |               |             |
|            |               |             |
|            |               |             |
|            |               |             |
|            |               |             |
|            |               |             |
|            |               |             |
|            |               |             |